# **Dies und Das August 2024**

### Juli-Update von Windows 11

Am Patchday im Juli gab es ein Update das 141 Sicherheitslücken schloss. 5 davon werden als 'kritisch' eingestuft. Einige wurden bereits von bösen Personen ausgenutzt. (nicht bösen Buben)

#### Also:

### > Windows Updates machen (auf Version 23H2)

Die Version findet man unter [Start - Einstellungen - System - Info]

(Bereits gewisse Versionen von Windows 11 bekommt keine Updates mehr

| Vindows 11 Support-Zeiträume |                              |                             |
|------------------------------|------------------------------|-----------------------------|
| Windows 11 Version           | Support-Ende<br>Privatnutzer | Support-Ende<br>Unternehmen |
| Windows 11 23H2              | 11. November 2025            | 10. November 2026           |
| Windows 11 22H2              | 8. Oktober 2024              | 14. Oktober 2025            |
| Windows 11 21H2              | 10. Oktober 2023             | 8. Oktober 2024             |

## > Windows Apps (im Microsoft Storr) aktualisieren

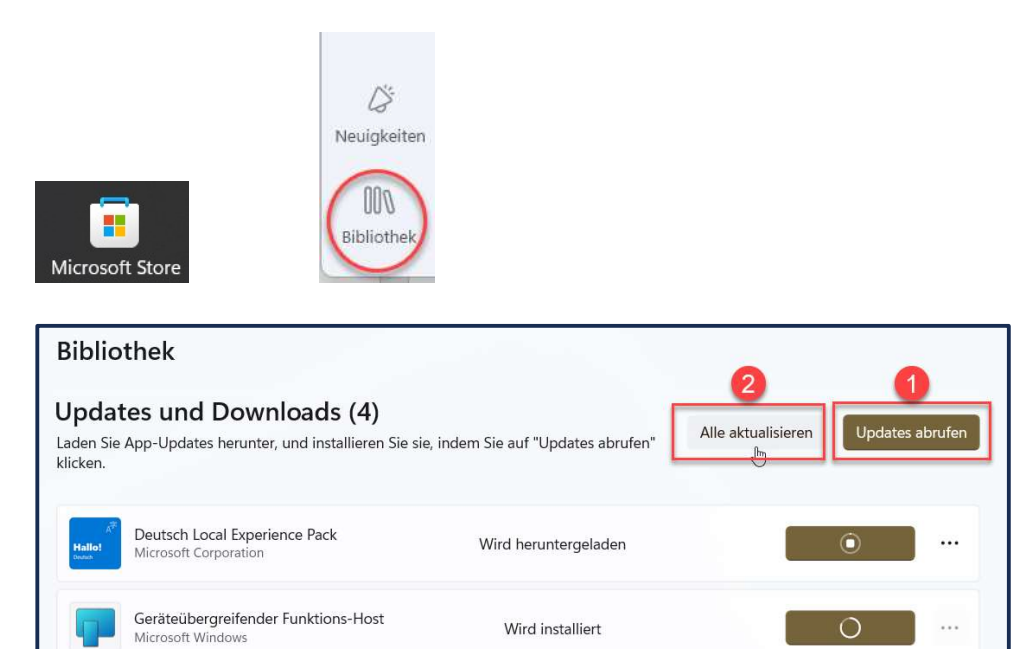

- 1. Updates abrufen
- 2. Alle aktualisieren

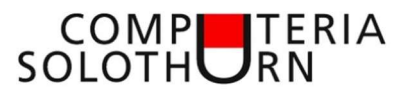

### > Übrige Programme aktualisieren

(Im Terminal-Fenster mit dem Befehl [winget upgrade –all] oder mit dem neuen Programm [UniGetUI]

Das Programm **UniGetUI** kann im Microsoft Storr heruntergeladen werden.

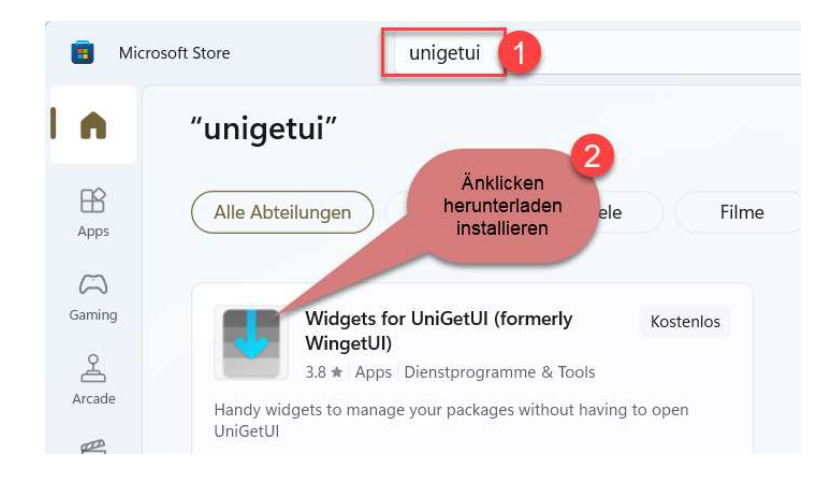

### Öffnen mit Doppelklick auf das Icon auf dem Desktop oder im Startmenü

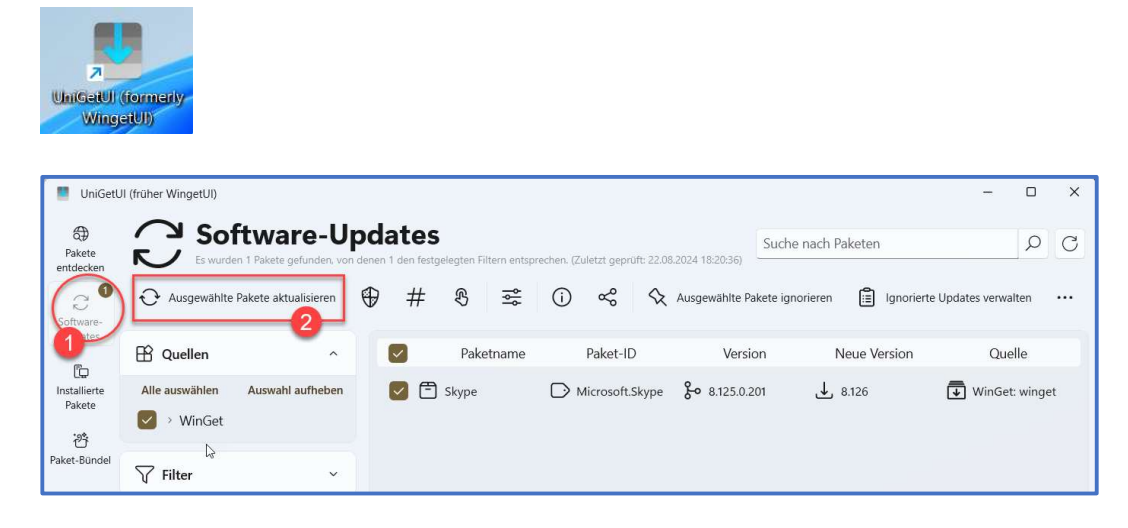

- 1. Mit Klick auf 'Software Updates' werden diejenigen Programme aufgelistet bei denen es eine neue Version gibt.
- 2. Mit Klick auf 'Ausgewählte Pakete aktualisieren' werden die neuen Versionen heruntergeladen und installiert.
- Hinweis: Bei einigen Programmen ist zur Installation eine Zustimmung in einem
  Fenster oder in einem blinkenden Icon in der Taskliste notwendig.
  Einige Programme lassen sich nicht auf beschriebene Weise aktualisieren.
  (z.B.: Browser) weil sie im Hintergrund noch laufen. Hier muss man manuell eingreifen.

### Bitlocker (Festplattenverschlüsselung)

Bei vielen neuen Laptops ist die Festplattenverschlüsselung (Bitlocker) von Anfang an eingeschaltet ohne dass man das merkt.

Dies ist solange kein Problem und sogar gut gegen bösartige Verschlüsselungsversuche von aussen.

Bumm nur, wenn man den Wiederherstellungsschlüssel nicht kennt.

Ist die Festplattenverschlüsselung eingeschaltet?

 Hier kann die Festplattenverschlüsselung ein- oder ausgeschaltet werden [Start - Einstellungen – Datenschutz und Sicherheit] Geräteverschlüsselung Ein- und Ausschalten

Wiederherstellungsschlüssel im Mikrosoft-Konto.

- Ins Microsoft-Konto gelangt man z.B. über
   [Start Einstellungen Konten Ihre Infos Konto (Mein Konto verwalten)]
- Der Wiederherstellungsschlüssel findet man im Microsoft-Konto unter Geräte, (Gerät auswählen wenn mehrere vorhanden)
   [Details anzeigen - BitLocker-Datenschutz - Wiederherstellungsschlüssel verwalten
- > Wiederherstellungsschlüssel kopieren und ausdrucken